#### Introduction to Family ID Online Registration for New Milford High School Athletics

Greetings!

We are excited to announce that we are now offering the convenience of online registration through FamilyID (www.familyid.com).

FamilyID is a secure registration platform that provides you with an easy, user-friendly way to register for our programs, and helps us to be more administratively efficient and environmentally responsible. When you register through FamilyID, the system keeps track of your information in your FamilyID profile. You enter your information only once for each family member for multiple uses and multiple programs.

# **BEFORE YOU REGISTER:**

- Have a copy of your most recent Physical ready to upload.
- You must be Academically Eligible in order to participate. If you are not sure, refer to pages 8-10 in the NMHS Athletic Handbook which can be found online at: <u>http://nmhs.newmilfordps.org/?PageName=SportPage&Page=%27DocumentsCateg</u> <u>ory%27&CategoryID=185862&iSection=Sports&CorrespondingID=23706</u>

# **INFORMATION NEEDED TO REGISTER:**

It will be helpful to have the following information handy to allow for accurate completion of your online registration.

- Doctor information
- Health Insurance Information
- Emergency Contact Information
- Student ID

## **REGISTRATION PROCESS:**

## A parent/guardian should register by clicking on or typing in this link:

#### http://www.familyid.com/new-milford-high-school/new-milford-2017-fall-athleticsregistration

## Follow these steps:

- 1. To find your program, click on or type in the link provided by the Organization.
- 2. Next click on the green *Register Now* button and scroll, if necessary, to the *Create Account/Log In* green buttons. If this is your first time using FamilyID, click *Create Account.* Click *Log In*, if you already have a FamilyID account.
- Create your secure FamilyID account by entering the account owner First and Last names (parent/guardian), E-mail address and password. Select *I Agree* to the FamilyID Terms of Service. Click Create Account.
- 4. You will receive an email with a link to activate your new account. (If you don't see the email, check your E-mail filters (spam, junk, etc.).
- 5. Click on the link in your activation E-mail, which will log you in to FamilyID.com
- 6. Once in the registration form, complete the information requested. All fields with a red\* are required to have an answer.
- 7. Click the *Save & Continue* button when your form is complete.
- 8. Review your registration summary.

9. **No Payment Required** Click the green *Submit* button. After selecting 'Submit', the registration will be complete. You will receive a completion email from FamilyID confirming your registration.

At any time, you may log in at www.familyid.com to update your information and to check your registration(s).

To view a completed registration, select the 'Registration' tab on the blue bar.

#### **SUPPORT:**

- If you need assistance with registration, **contact** FamilyID at: **support@familyid.com** or **888-800-5583 x1**.
- Support is available 7 days per week and messages will be returned promptly.